To change your password, please log onto <u>https://webmail.newbigginbowls.co.uk/</u> Use your log in details and then once logged in you will hopefully see a page like this:

| Webmail                                                                                              |                                                                                                    | 🕀 85.63 KB / 250 MB | ⊥ manager@newbigginbowls.co.uk 👻 | C LOGOUT |
|----------------------------------------------------------------------------------------------------|----------------------------------------------------------------------------------------------------|---------------------|----------------------------------|----------|
| Open your inbox                                                                                      | Set up email on your device                                                                            |                     |                                  |          |
|                                                                                                    | Select the device you will use:                                                                        |                     |                                  |          |
|                                                                                                    | Apple® (iPhone®, iPad®)                                                                                | ~                   |                                  |          |
| roundcube 🚺                                                                                          | Enter an email address that you can access from your device:                                           |                     |                                  |          |
| open source webmail software                                                                         | Example: user@example.com                                                                              |                     |                                  |          |
|                                                                                                    | Select the configurations that you would like to set up:                                               |                     |                                  |          |
| Open V Open my inbox when I log in                                                                   | ☑ Email                                                                                                |                     |                                  |          |
| Change your webmail client                                                                           | Calendar Contacts Send Automatically configure my device                                               |                     |                                  |          |
| Manage Your Inbox                                                                                    |                                                                                                    |                     |                                  |          |
| Autoresponders<br>Are you going on vacation? Use this feature to<br>configure your automated emails. | ge email filters for your main Automatically send a copy of any in email from this email address to an | icoming<br>iother.  |                                  |          |
| Edit Your Settings                                                                                   |                                                                                                    |                     |                                  |          |

If instead you get the following page or similar, please click on the Webmail Home icon (circled red) to take you to the correct page.

|                   | manager@newbigginbowls.co.uk | ► 象 幸 🞜<br>Select Threads Options Refresh                                                                | Reply Reply all F |
|-------------------|------------------------------|----------------------------------------------------------------------------------------------------|-------------------|
| Ľ                 | 🖴 Inbox                      | Q Search 🗹 🗸                                                                                             |                   |
| Compose           | 🖋 Drafts                     | WordPress 2022-11-16 17:02                                                                               |                   |
| Mail              | 🖌 Sent                       | [Newbiggin Bowls Club] Login Details                                                                     |                   |
|                   | Spam                         | cPanel on newbigginbowls.co.uk 2022-11-03 15:06     Inewbigginbowls.co.uk] Client configuration settings |                   |
| Contacts          | Deleted Items                | prenzigginzenne.co.larg enent coningardaton octanige                                                     |                   |
| t                 | Archive                      |                                                                                                    |                   |
| Calendar          |                              |                                                                                                    |                   |
| Setting.          |                              |                                                                                                    |                   |
| cP                |                              |                                                                                                    |                   |
| Webmail<br>Home   |                              |                                                                                                    |                   |
|                   |                              |                                                                                                    |                   |
|                   |                              |                                                                                                    |                   |
|                   |                              |                                                                                                    |                   |
| ¢                 |                              |                                                                                                    |                   |
| Dark mode         |                              |                                                                                                    |                   |
| <b>?</b><br>About |                              |                                                                                                    |                   |
| ڻ<br>ا            |                              |                                                                                                    |                   |
| Logout            | <b>a</b> 0%                  | K         Messages 1 to 2 of 2         1         >         >>>>                                          |                   |

Once on the correct page, either click on your email address (blue arrow) or scroll down to "Edit your settings" (green arrow) and in either one, select Password & Security. This will take you to a new page where you can change your password.

| Webmail                                                                                                    |                                                                                                    | 쓵 85.63 KB / 250 MB | L manager@newbigginbowls.co.uk 👻 | C LOGOUT |  |
|----------------------------------------------------------------------------------------------------|----------------------------------------------------------------------------------------------------|---------------------|----------------------------------|----------|--|
| Open your inbox                                                                                                    | Set up email on your device                                                                                  |                     |                                  |          |  |
|                                                                                                    | Select the device you will use:                                                                              |                     |                                  |          |  |
|                                                                                                    | Apple® (iPhone®, iPad®)                                                                                      | ~                   |                                  |          |  |
|                                                                                                    | Enter an email address that you can access from your device:                                                 |                     |                                  |          |  |
|                                                                                                    | Example: user@example.com                                                                                    |                     |                                  |          |  |
| Open 2 Open my inbox when I log in                                                                                                    | Select the configurations that you would like to set up: Z Email                                             |                     |                                  |          |  |
|                                                                                                    | Calendar                                                                                                    |                     |                                  |          |  |
| Change your webmail client                                                                                                    | Cond                                                                                                    |                     |                                  |          |  |
| Chorde roundcube                                                                                                    | Send                                                                                                    |                     |                                  |          |  |
| open source withmal offerer                                                                                                    | Automatically configure my device                                                                            |                     |                                  |          |  |
| Manage Your Inbox<br>Autoresponders<br>Are you going on vag<br>configure your auto<br>Are you going on vag<br>configure your auto<br>Create and manage<br>email Area on the second second sec | ge email filters for your main<br>Automatically send a copy of any ir<br>email from this email address to ar | ncoming<br>nother.  |                                  |          |  |
| Edit Your Settings                                                                                                    |                                                                                                    |                     |                                  |          |  |

Change password page, enter new password and click save.

| Webmail                                |
|----------------------------------------|
| Password & Security                    |
| Enter a new password for this account. |
| New Password                           |
|                                        |
| Confirm New Password                   |
|                                        |
| Password Strength 🕄                    |
| Very Weak (0/100)                      |
| Save                                   |
| <b>CPanel</b> 106.0.13                 |